## Задача 13: Калкулатор за фаянс

- 1. Създайте в работната си папка нов проект на C# от тип Windows Application с име faqns\_klass, където klass е името на класа Ви (*Пример: faqns\_9a*).
- 2. Добавете подходящите елементи, така че да се получи следния интерфейс (виж указанията по-долу):

| 🔜 Калкулатор Фаянс       | <u>-0×</u>          |
|--------------------------|---------------------|
| Размери на банята        | Размери на вратата  |
| Обиколка (в метри):      | Ширина (в метри):   |
| Височина (в метри):      | Височина (в метри): |
| Цена на квадратен метър: |                     |
| Резервен брой плочки:    |                     |
| Изчисли Брой:            | Цена:               |

- 3. Настройки на формата:
  - Цвят на фона по избор
  - Размери 520 х 380
  - Минимални размери 520 х 360
  - Максимални размери 550 х 400
  - Стартова позиция в центъра на екрана
- 4. Други настройки:
  - Размер на символите:12
  - Настройки на етикетите показващи цената на метър, броя плочки и сумата за плащане: Autosize – false, ширина поне 85, подравняване на текста – в средата (вертикално и хоризонтално), рамка – Fixed3D, първоначално полето е празно
  - Ширина на списъчната кутия 350

- Полето за изображения (PictureBox) 85 x 95
- Съдържание на списъка колона 1 в таблицата:

| Вид                           | Цена на кв.м | Изображение             |
|-------------------------------|--------------|-------------------------|
| Кора светло синя 25 х 33 см   | 11 лв        | kora_svetlo_sinya.jpg   |
| Кора синя 25 х 33 см          | 11 лв        | kora_sinya.jpg          |
| Кора бежова 25 х 33 см        | 11 лв        | kora_bezhova.jpg        |
| Каскада сив 20 х 30 см        | 8 лв         | kaskada_siv.jpg         |
| Криси светло бежов 20 х 30 см | 14 лв        | krisi_svetlo_bezhov.jpg |
| Силва синя 20 х 25 см         | 14 лв        | silva_sinya.jpg         |
| Силва зелена 20 х 25 см       | 14 лв        | silva_zelena.jpg        |
| Верона бежова 25 х 40 см      | 17 лв        | verona_bezhova.jpg      |
| Хавана охра 25 х 40 см        | 19 лв        | havana_ohra.jpg         |

- 5. Действия при избор на вид фаянс:
  - В етикета след текста "Цена на квадратен метър" излиза съответната цена според таблицата
  - В полето за изображение се зарежда изображението на съответния вид фаянс според таблицата. За целта трябва да копирате изображенията в папката bin/debug на проекта ви
  - Първоначално полето за изображение е празно
- 6. Действия при натискане на бутона "Изчисли":
  - Изчислява се площта на банята : (обиколката \* височината на банята ширината \* височината на вратата)
  - Изчислява се площта на 1 плочка в метри
  - Определя се броя на плочките (площта на банята \ площта на 1 плочка + 1)
  - Прибавя се към получения брой броя резервни плочки, въведени от потребителя и резултата се извежда в полето отдолу
  - Извежда се сумата за заплащане, като за целта се използват цените от таблицата